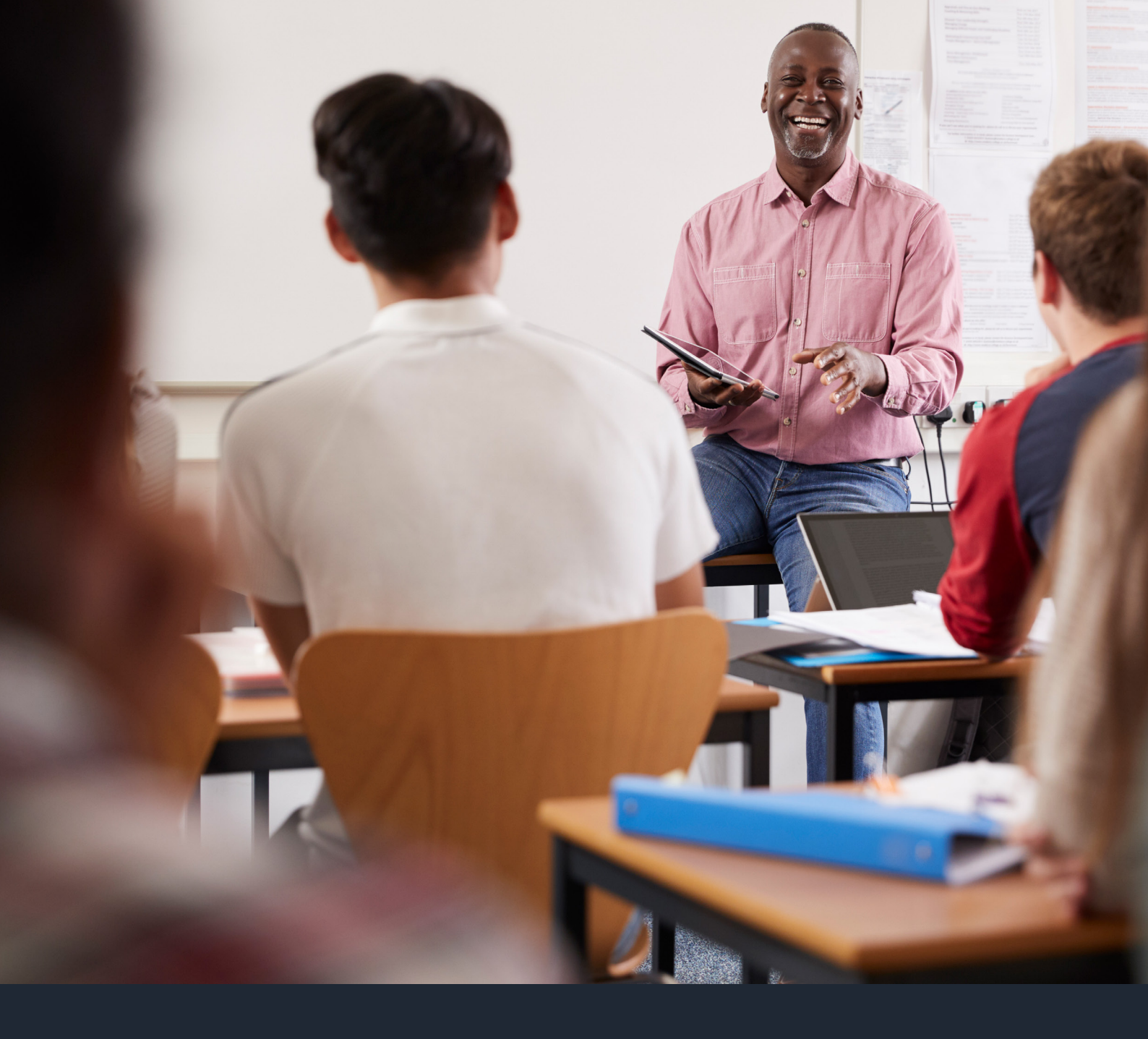

# **SECURE TRANSFER SERVICE** USER GUIDE

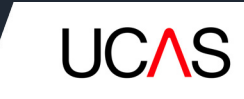

## **INTRODUCTION**

This user guide has been created to help you navigate MOVEit, our secure file transfer service. Before you can use the service, you will need to be set up with a personal login and password.

UCAS sets up logins for all Primary Correspondents. If you require other users in your college or university to have access, your Primary Correspondent can request this via SNOW. You can have a maximum of 5 logins per provider.

We expect you to keep your login confidential and for individuals to have their own log-ins.

#### First notification

The Primary Correspondent for each provider is set up with an account on the file transfer service. A notification email will be sent out requesting that the Primary Correspondent logs into the service and changes their password.

#### Logging in

The service can be accessed via the providers' area of ucas.com or directly from this link: <u>https://transfer.ucas.com/</u>

You will see a sign-on screen like this:

|                                                          |                                                                                                    | A     |
|----------------------------------------------------------|----------------------------------------------------------------------------------------------------|-------|
| C Secure Hops://dansier.ucaser.wironinents.com/noment.sp | n = 151/405468688 g1z=setungs                                                                                                    | ¥ 🖾 : |
| III Agos Sorradow HEP1 HEP2 SIT PREPROD PRO              | Username                                                                                                    |       |
|                                                          | Password Password Pas |       |
|                                                          |                                                                                                    |       |

Please note that different internet browsers may look slightly different.

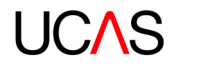

#### Your username will be your email address

The first time you log in, you will be asked to change your password. You will see a screen like this:

|                                                                                                    | PRE PROD PROD LINKS Cold-ServiceNow D Ipswitch Online Help at                                                                                                    |                    |
|----------------------------------------------------------------------------------------------------|----------------------------------------------------------------------------------------------------|--------------------|
|                                                                                                    | Fight on successful Eight on successful Eight on successful Each or successful Each or successful Each or contain or sample Utername. Evaluation and containy words. Evaluation and containy words. Evalu |                    |
|                                                                                                    | Sign Out                                                                                                    |                    |
| C      Soure https://transfer.ucasenvironn     Rep      Her      Her      Her      Her      Her      Her      Her | entis.com./t.umin.appr/tep=dEP38679502/C3943+4V0204d11/T34mVgeo7LdP2J/SerVA3LWERAUG222QatstpE4                                                                                                    | <del>۵</del> ۰۰ پڑ |

#### Password updates

Please be aware that, for security purposes, **passwords expire every 90 days**. You can update your password at any time, by clicking on My Account and following the instructions on screen. If you haven't signed in recently, make sure you have access well in advance of needing it.

You will receive an email notification reminding you to set a new password **15 days and 48hrs** before the 90-day expiry period. If you do not update your password within the 90 days, then your password will expire and account suspended meaning you will not be able to access your MOVEit account.

If your password has expired, please contact the Customer Success Team on 0344 984 1111, or contact us via the self-service <u>ServiceNow portal</u>.

If you don't have a user account and would like one to set up, please raise a ticket through the <u>ServiceNow portal</u>.

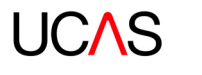

### Your folder

Once you have successfully logged in, you will see the home folder for your provider. This is shared by any members of staff your UCAS Primary Correspondent has requested.

| UCAS               |                   |                          |               |                                 |                                  |            |          |      |
|--------------------|-------------------|--------------------------|---------------|---------------------------------|----------------------------------|------------|----------|------|
|                    |                   |                          | Sig           | ned onto transfer.ucasenvironme | nts.com as Test user (testuser). | My_Account | Sign Out | Help |
| 1 Home             | Welcome to UCAS   | Secure File Transfer Ser | vice          |                                 |                                  |            |          |      |
| Eolders            |                   |                          |               |                                 |                                  |            |          |      |
| L005               | -                 | -                        | -             | Pro Hanna Faldera               |                                  |            |          |      |
| Q Search           |                   |                          | (7)           |                                 | C Indux                          |            |          |      |
| Find File/Folder Q | Upload            | Send Package             | Request Files | o contacts                      |                                  |            |          |      |
| Go To Folder 🗸 🗸   |                   |                          |               |                                 |                                  |            |          |      |
|                    | ✓ New Files (0)   |                          |               |                                 |                                  |            |          |      |
|                    |                   |                          |               |                                 |                                  |            |          |      |
|                    | → New Packages (0 | 1                        |               |                                 |                                  |            |          |      |
|                    |                   |                          |               |                                 |                                  |            |          |      |
|                    |                   |                          |               |                                 |                                  |            |          |      |
|                    |                   |                          |               |                                 |                                  |            |          |      |
|                    |                   |                          |               |                                 |                                  |            |          |      |
|                    |                   |                          |               |                                 |                                  |            |          |      |

You will be sent an email when there is a new file to download from your folder.

| Dave                          |                                                                                   |
|-------------------------------|-----------------------------------------------------------------------------------|
| Dear,                         |                                                                                   |
| This is a Secure File Transfe | r System Notification email from UCAS. The file "testing" is uploaded in UCAS Sec |
| Transfer system hence you     | received this notification email.                                                 |
| Please use the following U    | RL and your login credential to download this file over a secure connection.      |
| ( https://transfer.ucasenvire | onments.com/human.aspx?                                                           |
| OrgID=3787&Arg12=mess         | age&Arg06=491430300&Arg08=9bv1ap8ajv0al366&username=testuser )                    |
| Kind Regards,                 |                                                                                   |
| UCAS                          |                                                                                   |
|                               |                                                                                   |
|                               |                                                                                   |
|                               |                                                                                   |
|                               |                                                                                   |

To access these files, log into the service and your home screen will list the files available to download.

| Description     Total and     Control     Value     Value     Val                                                                                                    | · → C 🔒 Secur   | re   https://transfer.ucasenvironments. | com/human.aspx?r=1 | 674119563&arg06=491509191&arg | g12=filelist                               |                                                    |   | 9,3     | 2 🖸 🖸 🔅       |
|----------------------------------------------------------------------------------------------------|-----------------|-----------------------------------------|--------------------|-------------------------------|--------------------------------------------|----------------------------------------------------|---|---------|---------------|
| Interm     Folders       Interm     File ID       Service     Constant       Service     Constant       Service     Constant       Service     Constant       Service     Constant       Service     Constant       Service     Constant       Service     Constant       Service     Constant       Service     File ID       Constant     Constant       Service     Service       Service     File ID       Constant     Constant       Service     Service       Service     Service       Service     Se                                                                                                    | UCAS            |                                         |                    |                               |                                            |                                                    |   |         |               |
| Base     FOCCES       12880     [D] > 15078 * 1000.0000       12880     [D] > 15078 * 1000.0000       Sector     [D] > 15078 * 1000.0000       1 Triangle Actionse:     [D] > 15078 * 1000.0000       1 Triangle Actionse:     [D] > 15078 * 1000.0000       1 Selected # Jayloider Actionse:     [D] > 15078 * 1000.0000                                                                                                    |                 | In ral days                             |                    |                               | Signed onto trans                          | fer.ucasenvironments.com as Test user ( testuser). | M | Account | Sign Out Hele |
| Istika     Difference       Las     So To Materia       Sort     Constant       Sort     Constant       Sort     Sort                                                                                                    | Home            | Folders                                 |                    |                               |                                            |                                                    |   |         |               |
| Los de Ta Falar. v De Ta Falar. v De Constanta Constanta                                                                                                    | Folders         | (X) * Home * testoset                   |                    |                               |                                            |                                                    |   |         |               |
| Service of NewToday Q<br>of NewToday Q<br>of NewToday Q<br>of NewToday X<br>of NewToday X | Loss            | Go To Falder                            |                    | D,                            | Drop files to upload or use "Upload Files" | dalog.                                             |   |         | Upload Files  |
| ed Partender Q<br>● Tender + South Sale<br>● Tender + South Sale<br>Solitet of Partender + O N<br>Solitet of Partender + O N<br>Solitet of Partender +                                                                                                    | Search          | Name                                    | File 1D            | Created                       | Size/Contents                              | Creator                                            | ± | 0       | Action        |
| v         Image: solution of the formation of the formation                                                                                                    | d File/Folder Q | Parent Folder                           |                    |                               |                                            |                                                    |   |         |               |
| Selected Fol/Yolder Adhees           Index         Innet                                                                                                    | To Folder       | Test.slex                               | 493253831          | 7/3/2018 2:36:38 PM           | 4.3 MB                                     | Dinesh Saminathan                                  |   | 0       | × ±           |
|                                                                                                    |                 | Serection Fing / Foreign Accounts:      |                    |                               |                                            |                                                    |   |         |               |
|                                                                                                    |                 |                                         |                    |                               |                                            |                                                    |   |         |               |
|                                                                                                    |                 |                                         |                    |                               |                                            |                                                    |   |         |               |
|                                                                                                    |                 |                                         |                    |                               |                                            |                                                    |   |         |               |

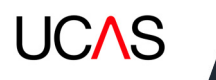

Select the files to be downloaded and press Download.

| ← → C 🔒 Secure                 | https://transfer.ucasenvironments                | .com/human.aspx?r=16 | 574119563&arg06=491509191&ar | g12=filelist                             |                                                     |    | Q 1     | r 🖸 💶 🖸 🗄        |
|--------------------------------|--------------------------------------------------|----------------------|------------------------------|------------------------------------------|-----------------------------------------------------|----|---------|------------------|
| UCAS                           |                                                  |                      |                              |                                          |                                                     |    |         |                  |
| Hame     Folders               | Folders                                          |                      |                              | Signed onto trans                        | sfer.ucasenvironments.com as Test user ( testuser). | Mx | Account | Sion Chill Halls |
| 6 Loop                         | Go To Folder                                     |                      | D,                           | Drop film to upload or use "Upload Film" | dialog.                                             |    |         | Upload Files     |
| Q Search<br>Find File/Folder Q | Parant Folder                                    | <u>File ID</u>       | Created                      | Size/Contents                            | Creator                                             | *  | 0       | Actions          |
| Do To Falder                   | Statute Salacted FloriAdar Actions Desire Search | 49220301             | 70004 33439 M                | 996                                      | Rosh.Samaha                                         |    | 0       | ×                |
|                                |                                                  |                      |                              |                                          | Downloads<br>Test.vicc                              |    | 4 MB    | X                |
| Test (1).xlsx<br>4.3/4.3 M5    | ^                                                |                      |                              |                                          |                                                     |    |         | Show all X       |

#### Notes on file retention

The purpose of this service is file transfer; it is not a storage system. When files are made available through the service, they will remain accessible to download for 90 days. After 90 days files will be removed from the service.

You may notice there is a File Actions function allowing you to delete files from system, any files that are removed by you will be retransferred automatically again after a short time and will result in you receiving an additional email notification of transfer. We suggest you do not use this function.

We are not currently allowing the uploading of files. Anything you upload into the folders will be automatically deleted.

#### Uploading a file to UCAS using the secure file transfer service as a GUEST user

Once your account has been created on our secure file transfer service, you will receive an email from **transfer.ucas.com**, which will contain your username and temporary password:

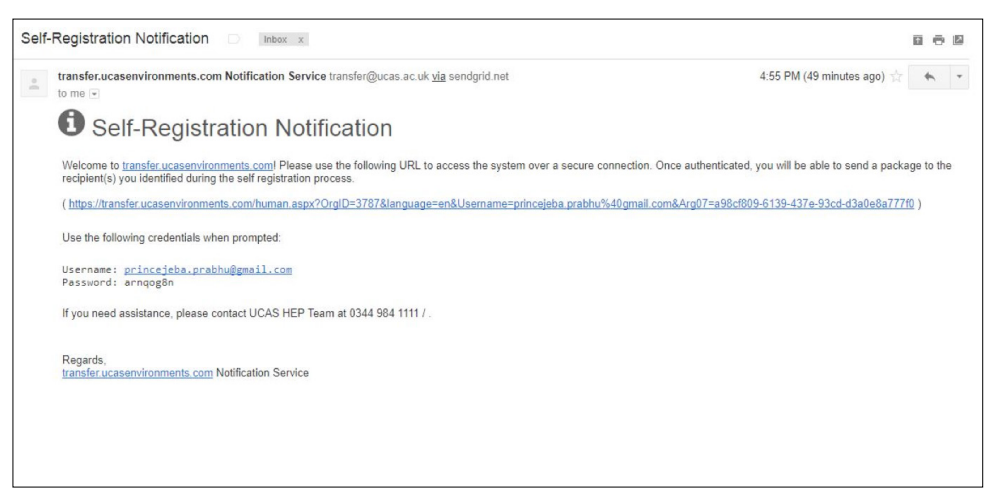

Click on the link in the email you receive. This will open the sign in page in your internet browser.

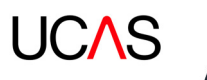

The page will pre-populate your username automatically – you just need to enter the **password** received in your email, then click 'Sign On'.

| UCAS |                                                                 |
|------|-----------------------------------------------------------------|
|      |                                                                 |
|      | brincejeba prabhu@gmail.com                                     |
|      | Password                                                        |
|      | Password Internet Abare                                         |
|      | EDECIDINA LA REAL MEMORY LA LA LA LA LA LA LA LA LA LA LA LA LA |
|      | Sign On                                                         |
|      |                                                                 |
|      |                                                                 |
|      | Pr                                                              |
|      |                                                                 |

Once the Password entered it will be directed to 'Send a Package' as below:

| end a                  | package                     |  |
|------------------------|-----------------------------|--|
|                        |                             |  |
| Send                   |                             |  |
| ſo:                    | p.jebaraj@ucas.ac.uk        |  |
| From:                  | princejeba.prabhu@gmail.com |  |
| Subject:<br>(Required) |                             |  |
|                        | 0                           |  |
| (Required)             | ■ b / u 非常常 田田 運動器 ● 6 5 5  |  |
|                        |                             |  |
|                        |                             |  |
|                        |                             |  |
|                        |                             |  |
|                        |                             |  |
|                        |                             |  |
|                        |                             |  |
|                        |                             |  |
|                        |                             |  |
| (Optional)             | 1909.08                     |  |
|                        | Launch the Upload Wizard    |  |
| Sand .                 |                             |  |
| 36110                  |                             |  |

The '**To**' field will be pre-populated with the correct UCAS email address – **please do not change this**. The '**Subject**' field is a **mandatory field**, so please ensure you enter something, e.g. 'File Upload'. The '**Note**' field is a **mandatory field**, so please ensure you enter some text, e.g. 'Please find attached file'.

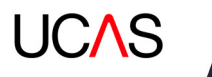

You can now attach the file you want to upload – to do this, click on the **'Launch the Upload Wizard**' button. The following dialogue box displays:

| Upload Files    | ;                           | × |
|-----------------|-----------------------------|---|
|                 |                             |   |
|                 | Drop files to add or Browse |   |
|                 |                             |   |
| Send package im | mediately after upload      |   |

Locate and select the file you wish to upload, and click on the '**Upload**' button.

| Upload Files                          | × |
|---------------------------------------|---|
| Drop files to add or Browse           |   |
| Testing.xlsx                          | × |
|                                       |   |
|                                       |   |
| Send package immediately after upload |   |
| Upload <u>Cancel</u>                  |   |

Once you have successfully uploaded the file, click 'Close'.

| × |
|---|
|   |
|   |
|   |
|   |
|   |

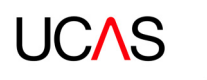

You will see that the file has been attached. There is no need to tick any of the additional 'Options' – once you are happy, click '**Send**'.

| To:                          | p.jebaraj@ucas.ac.uk                                                |
|------------------------------|---------------------------------------------------------------------|
| From:                        | princejeba.prabhu@gmail.com                                         |
| Subject:<br>(Required)       | Test                                                                |
| Note:<br>(Required)          | b/u≋≋≋ä⊞⊟øø≋anolong                                                 |
| Files:<br>(Optional)<br>Send | Total 9.3 KB (0.3 KB) X<br>Total 9.3 KB<br>Launch the Upload Wizard |

The file will then be securely transferred to UCAS. You can now click '**Sign out**' and close the browser window.

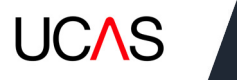